Registro de proyectos de investigación al Sistema de Información de la Investigación (HERMES), en la modalidad Jornada Docente (PTA)

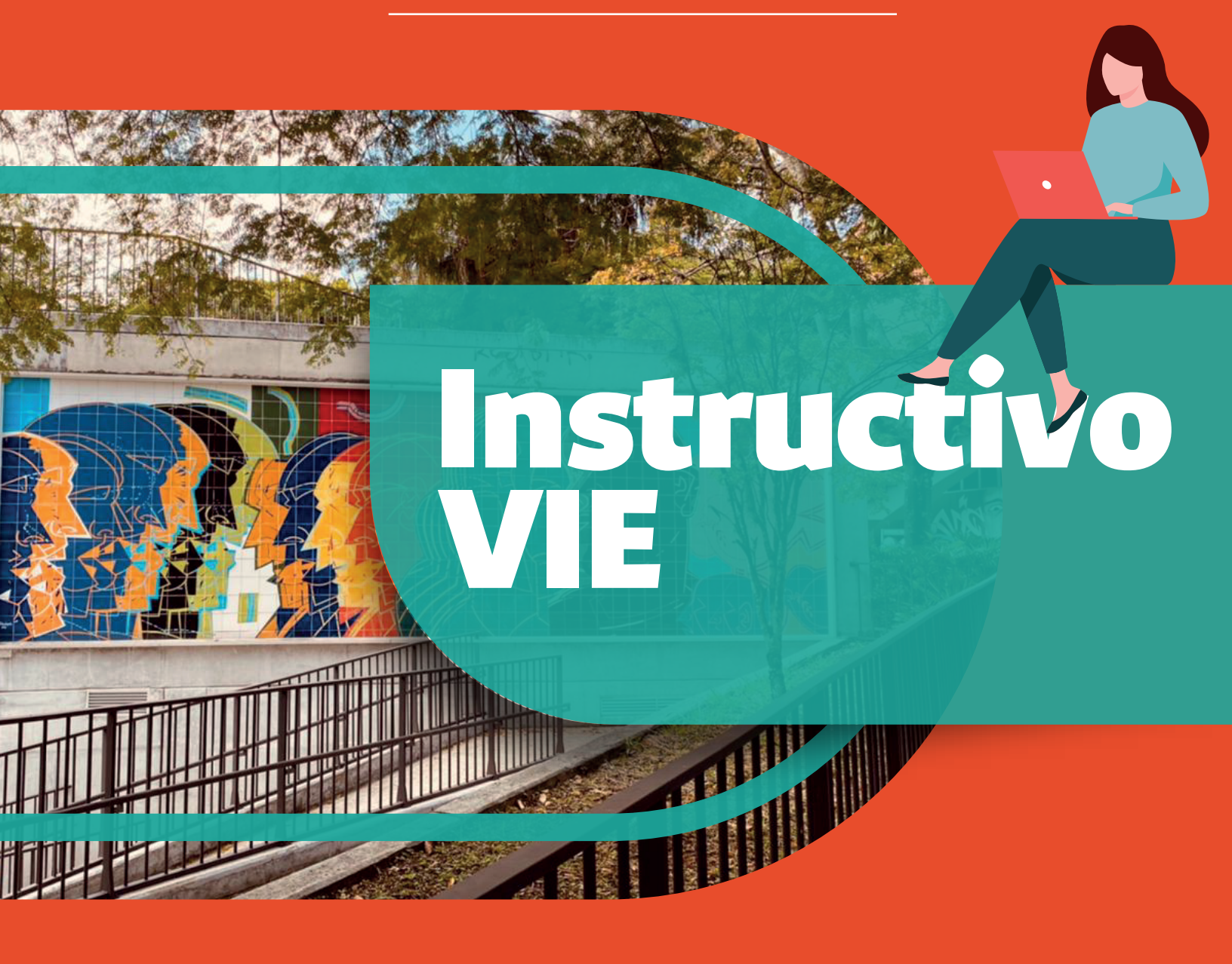

Facultad de Ciencias Humanas y Económicas Sede Medellín

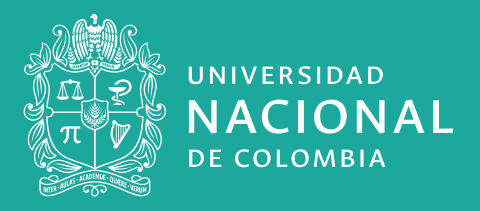

## **Funciones del Investigador Principal**

Suministrar, a través del sistema HERMES, toda la información asociada a los compromisos que adquiere en su formulación y registro.

- O Estar atento a que se cumplan los diferentes procedimientos:
  - a. Registrar
  - **b.** Realizar las solicitudes y el seguimiento de avales (UAB y VIE)
  - c. Anexar informes
  - d. Completar actas de inicio y finalización. Ver Acuerdo FCHE

## ¿Cómo ingresar los proyectos de Programa de Trabajo Académico (PTA) al Sistema de Información HERMES?

Apreciados profesores, a continuación, damos a conocer el paso a paso que se debe seguir en la plataforma **HERMES** para ingresar los proyectos y solicitar su aval.

Ingrese a la plataforma **HERMES** Investigación en el siguiente enlace: http://www.hermes.unal.edu.co/

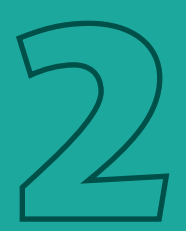

Inicie sesión dando clic en la opción "Investigación".

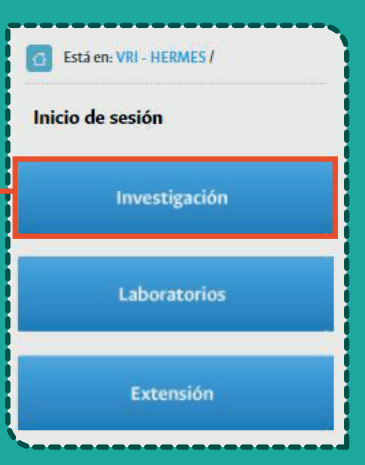

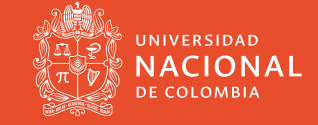

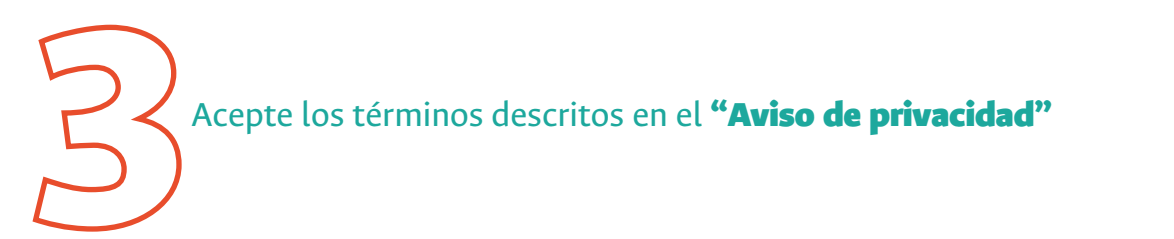

| <ul> <li>Para temas de los com</li> <li>Las relacionadas con el</li> <li>A través del chat de Goor</li> <li>Recuerde enviar las solic</li> </ul> | oonentes de Investigación y Laboratorios: hermes@unal.edu.co<br>componente de extensión: hermesecp_nal@unal.edu.co<br>AVISO DE PRIVACIDAD                                                                                                    | de pantalla del |
|----------------------------------------------------------------------------------------------------|----------------------------------------------------------------------------------------------------|-----------------|
| Ofrecemos disculpas por lo                                                                                                    | La Universidad Nacional de Colombia, como responsable del tratamiento de información de datos personales,<br>informa que los datos suministrados serán tratados de acuerdo con la ley 1581 de 2012, y a nuestra Política<br>de Datos Personales, bajo las finalidades correspondientes al uso de sus datos personales y podrá ejercer sus<br>derechos como titular mediante el canal: <b>protecdatos_na@unal.edu.co</b><br>De acuerdo a la ley 1581 de 2012 de protección de datos personales, he leído, entendido y acepto, los<br>términos descritos en la <b>política de tratamiento de datos personales</b> .<br><b>Rechazar</b> Aceptar |                 |
|                                                                                                    | Bienvenido al Sistema de Información HERMES                                                                                                    |                 |

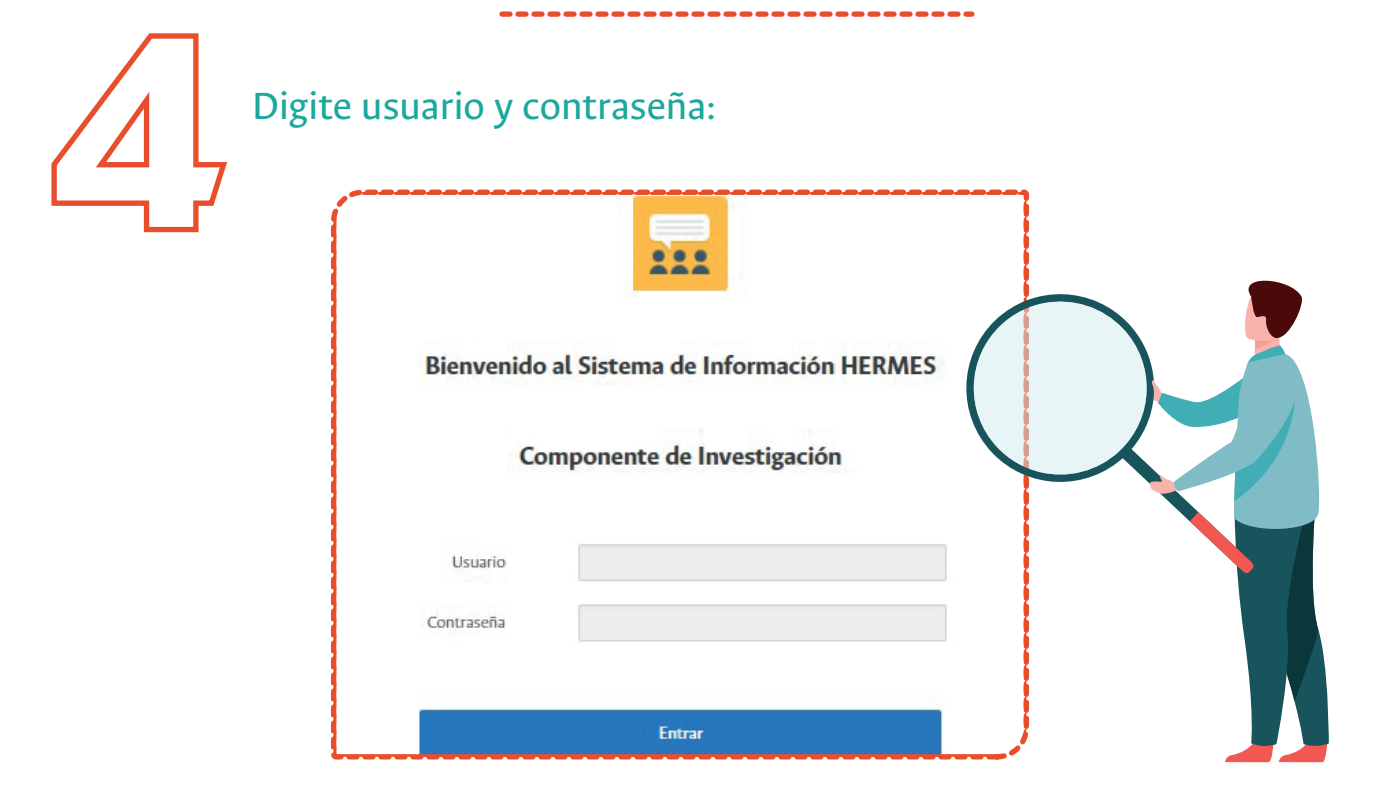

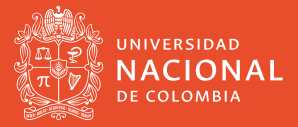

Facultad de Ciencias Humanas y Económicas Sede Medellín

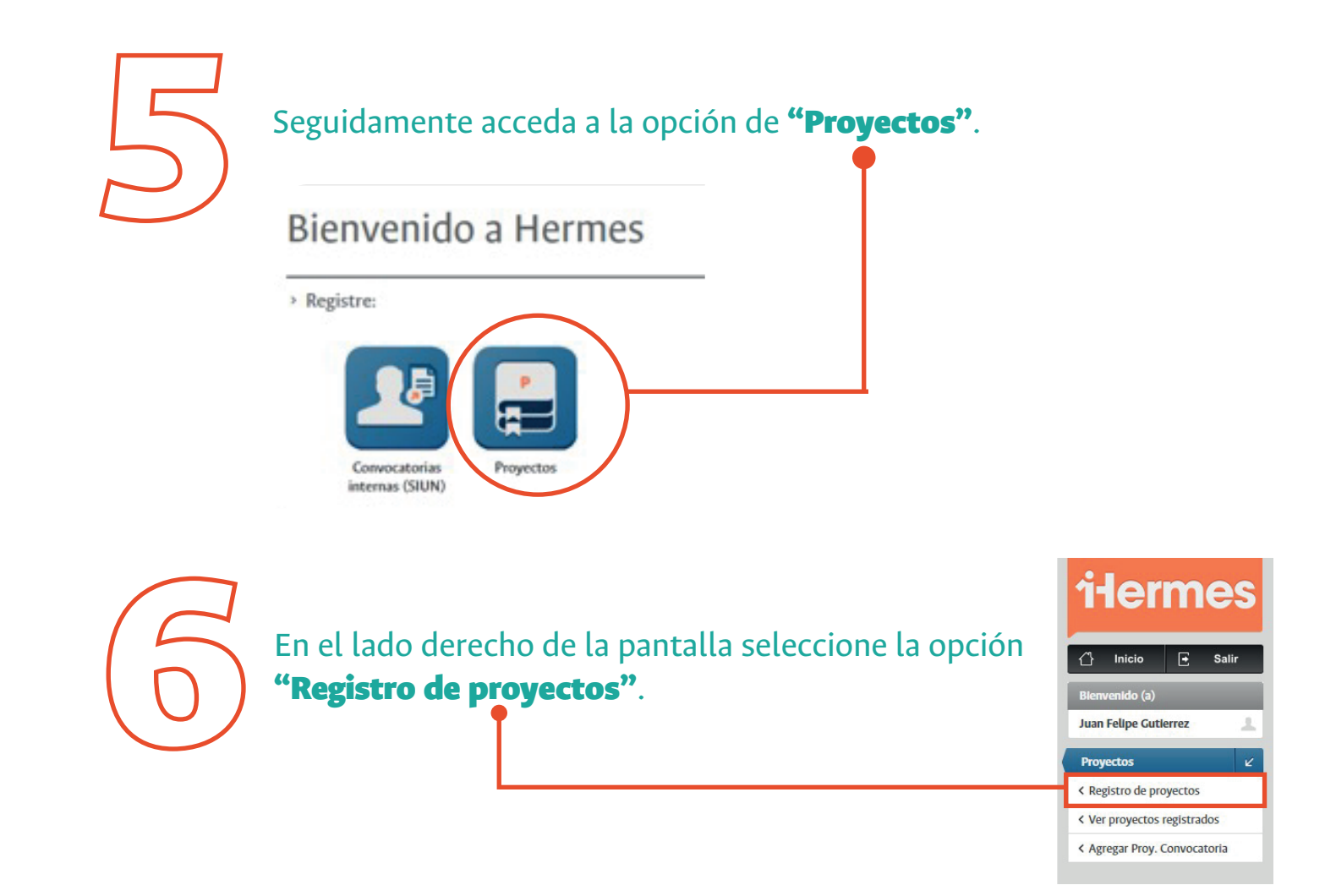

También, puede iniciar el registro a través de la opción **"Proyectos registrados"**, ingresando en el botón verde que dice "**aquí"**.

## Proyectos registrados

En esta sección usted encuentra los proyectos asociados a su perfil de investigador, se encuentran organizado por estados, siendo más reciente el estado activo. Si usted desea registrar un nuevo proyecto por favor haga clic aquí

Buscar proyecto (estado, código o nombre):

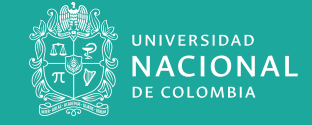

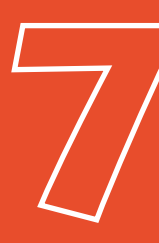

Despliegue cada una de las pestañas que aparecen en pantalla y diligencie la información solicitada.

| Re                             | egistro de proyectos                                                                                                    |
|--------------------------------|----------------------------------------------------------------------------------------------------|
| 0                              | Este es un item de ayuda o informativo, puede darle clic sobre este icono para obtener información acerca<br>de la sección donde se encuentre ubicado.                                                                                                    |
| Recur<br>Conv<br>Este<br>labor | erde que si usted desea aplicar a una convocatoria interna de facultad, sede o nacional debe dar clic en<br>ocatorias.<br>egistro de proyectos aplica para proyectos de investigación externos o internos, de jornada docente,<br>atorios, que no están enmarcados en una convocatoria interna. |
|                                | NFORMACIÓN ACADÉMICO - ADMINISTRATIVA                                                                                                    |
|                                | Información principal     Información general                                                                                                    |
|                                | Clasificación                                                                                                    |
|                                | Palabras clave                                                                                                    |
|                                | Equipo de trabajo                                                                                                    |
| 11.                            | INFORMACIÓN FINANCIERA                                                                                                    |
|                                | Aspectos generales                                                                                                    |
|                                | Costos                                                                                                    |

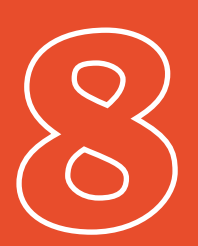

En el ítem "Información Académico-administrativa", diligencie los campos de la siguiente manera:

**Característica:** Proyecto.

Clase de proyecto o programa: Interno.

Tipo de proyecto o programa: Proyecto o programa de Investigación.

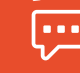

**\*Nota:** Los proyectos de Jornada Docente, son proyectos internos que no están enmarcados en una convocatoria interna.\*

Tipología: de la lista desplegable, seleccione la opción según la orientación del proyecto.

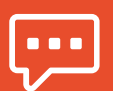

\*Diligencie los demás campos.\*

| mormación principai                                                                                         |                                                                                                    |                  |                                                                             |  |
|----------------------------------------------------------------------------------------------------|----------------------------------------------------------------------------------------------------|------------------|-----------------------------------------------------------------------------|--|
| Código: 55263                                                                                               |                                                                                                    |                  |                                                                             |  |
| NOTA: 'Proyecto interno' es cuar<br>tiene financiación externa y 'proy<br>entidades externas a la Universio | ndo se realiza con financiación<br>yecto externo' es cuando se eje<br>dad.                            | o de n<br>cuta c | nanera interna en la Universidad, no<br>con financiación o participación de |  |
| Característica:                                                                                             | Programa                                                                                              | *                |                                                                             |  |
| Clase de proyecto o programa:                                                                               | Interno                                                                                               | *                | Instructivo registro de<br>proyectos o programas                            |  |
| Tipo de proyecto o programa:                                                                                | Proyecto o programa de inves                                                                          | igació           | ón 👻                                                                        |  |
| Tipología:                                                                                                  | 2060100-Gestión académica de la Investigación 🔹                                                       |                  |                                                                             |  |
| * Nombre(Máx. 1000<br>caracteres):                                                                          | Seleccione una opción<br>2010100-Investigación Básica<br>2020100-Investigación aplicada               |                  |                                                                             |  |
| Tiempo dedicado a la formulació<br>Nº horas por semana: 8 N                                                 | 2030100-Investigación e<br>2040100-Creación artísti<br>2050100-Conformación<br>2060100-Cestión acadén | ca<br>forta      | mental                                                                      |  |

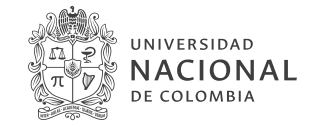

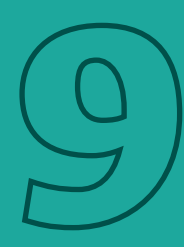

En el mismo ítem de **"Información Académico-administrativa"**, en el campo **"Tipo de financiación"** seleccione la opción **"Sin financiación – ejecución técnica".** 

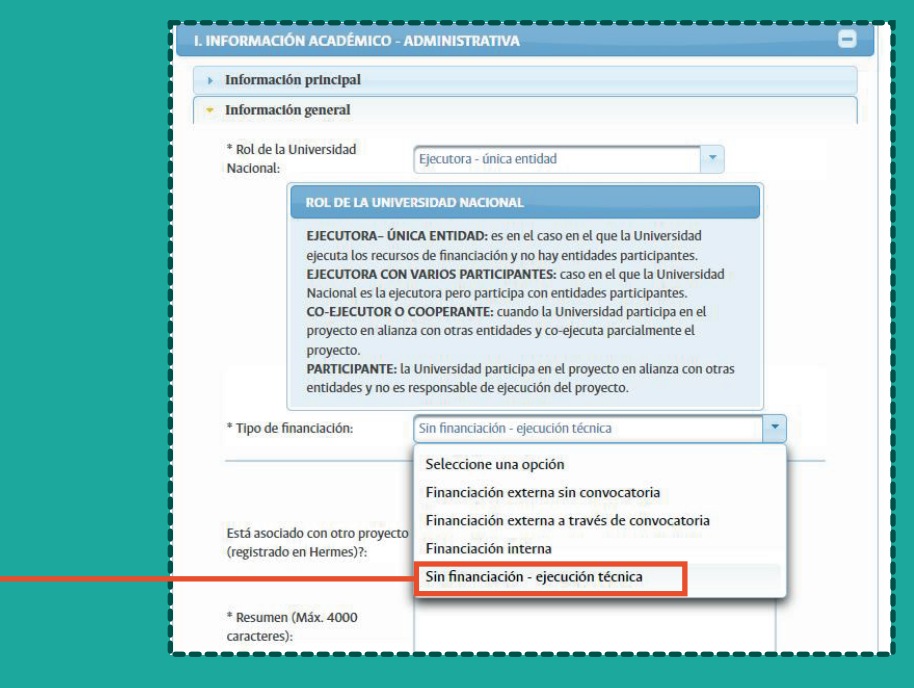

Después de finalizar el proceso de registro de la información del proyecto, por favor dé clic en la opción **"Guardar y finalizar** edición", este paso es indispensable para que se habilite la opción de solicitud de aval.

| ¿Dentro de la ejecución del proyecto va hacer uso de los<br>laboratorios? | s servicios de 💿 Si 💿 No |
|---------------------------------------------------------------------------|--------------------------|
| Clastficación                                                             |                          |
| Palabras clave                                                            |                          |
| Equipo de trabajo                                                         |                          |
|                                                                           | _                        |
| INFORMACIÓN FINANCIERA<br>Aspectos generales<br>Costos                    | 0                        |
| INFORMACIÓN FINANCIERA<br>Aspectos generales<br>Costos                    |                          |

**'Nota:** puede guardar

parcialmente la información diligenciada, pero tenga presente que si "Guarda parcialmente", NO podrá solicitar el aval.\*

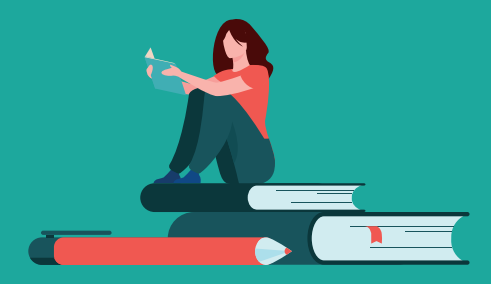

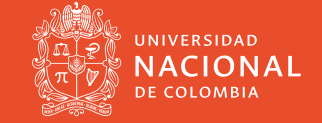

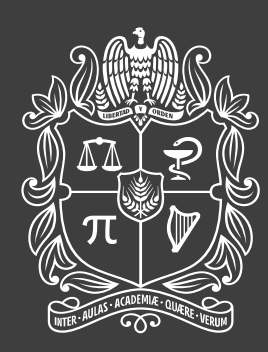

universidad NACIONAL de colombia